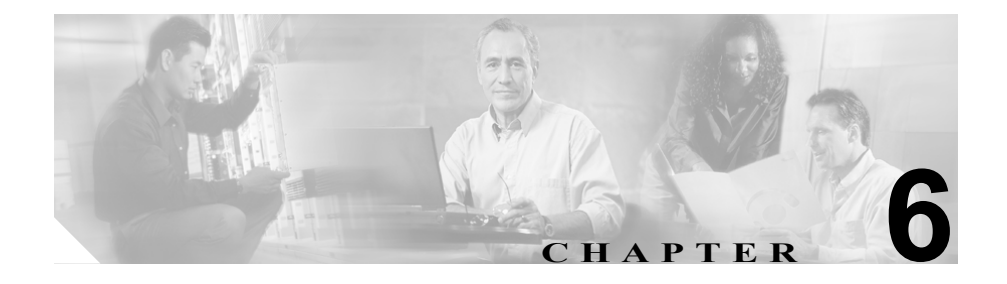

# セキュリティ用のボイスメール ポートの設定

この章は、次の内容で構成されています。

- ボイスメールのセキュリティの概要(P.6-2)
- デバイス セキュリティ モードの設定 (P.6-4)
- セキュリティ デバイス システム デフォルトの設定 (P.6-5)
- 単一デバイスに対するデバイス セキュリティ モードの設定 (P.6-7)
- Voice Mail Port Wizard での Device Security Mode の設定 (P.6-9)
- 認証または暗号化のためのボイスメール ポートの検索(P.6-10)
- Device Security Mode 設定(P.6-11)
- セキュアボイスメールポート設定用チェックリスト (P.6-12)

### ボイスメールのセキュリティの概要

Cisco CallManager ボイスメール ポートおよび Cisco Unity SCCP デバイスに対し てセキュリティを設定すると、各デバイスが他のデバイスの証明書を受け入れた 後に、認証済みデバイスに対して TLS 接続(ハンドシェイク)が開始されます。 また、システムはデバイス間で SRTP ストリームを送信します。これは、デバイ スで暗号化を設定した場合です。

デバイス セキュリティ モードが認証済みまたは暗号化済みになっている場合、 Cisco Unity TSP は Cisco CallManager TLS ポートを介して Cisco CallManager に接 続します。セキュリティ モードがノンセキュアになっている場合、Cisco Unity TSP は Cisco CallManager SCCP ポートを介して Cisco CallManager に接続します。

セキュリティを設定する前に、次の情報を考慮してください。

- このマニュアルでは、サーバという用語は Cisco CallManager クラスタ内の サーバを意味します。ボイスメール サーバという用語は Cisco Unity サーバ を意味します。
- このバージョンの Cisco CallManager では Cisco Unity 4.0(5) 以降を実行する 必要があります。
- Cisco Unity Telephony Integration Manager を使用して Cisco Unity のセキュリ ティタスクを実行する必要があります。これらのタスクの実行方法は、 『Cisco CallManager Integration Guide for Cisco Unity 4.0』を参照してください。
- この章で説明する手順に加えて、クラスタ内の各サーバで C:\Program Files\Cisco\Certificates に Cisco Unity 証明書をコピーする必要があ ります。このタスクの詳細については、『Cisco CallManager Integration Guide for Cisco Unity 4.0』を参照してください。

証明書をコピーした後、クラスタ内の各サーバで Cisco CallManager サービ スを再起動する必要があります。

- 何らかの理由で Cisco Unity 証明書の有効期限が切れた場合や証明書が変更 された場合は、新規証明書がクラスタ内の各サーバに存在することを確認し てください。証明書が一致しないと TLS 認証は失敗し、ボイスメールは Cisco CallManager に登録できないため機能しません。
- Cisco Unity Telephony Integration Manager で指定する設定は、Cisco CallManager Administration で設定されているボイスメール デバイス セキュリティ モー ドと一致している必要があります。

 ア
 デバイス セキュリティ設定が Cisco CallManager と Cisco Unity で一致 しない場合は、Cisco Unity ポートが Cisco CallManager に登録できず、 Cisco Unity はそれらのポートでコールを受け入れることができません。

 デバイス セキュリティ モードを変更するには、Cisco CallManager デバイス をリセットして Cisco Unity Integration Manager を再起動する必要がありま す。Cisco CallManager Administration で設定を変更した場合は、Cisco Unity で も設定を変更する必要があります。

### デバイス セキュリティ モードの設定

デバイスに認証または暗号化を設定するには、次の作業のいずれか1つを実行します。

- ボイスメールポートおよびサポートされる電話機モデルに、システムデフォルトのデバイスセキュリティモードを設定する。
- Cisco CallManager Administration の Voice Mail Port Configuration ウィンドウ で、単一デバイスにデバイス セキュリティ モードを設定する。
- Cisco Bulk Administration Tool を使用して、サポートされるボイスメール ポートにデバイス セキュリティ モードを設定する。

- ボイスメールのセキュリティの概要 (P.6-2)
- 対話および制限 (P.1-6)
- セキュリティデバイスシステムデフォルトの設定 (P.6-5)
- 単一デバイスに対するデバイス セキュリティ モードの設定 (P.6-7)
- Voice Mail Port Wizard での Device Security Mode の設定 (P.6-9)
- Device Security Mode 設定(P.6-11)
- セキュア ボイスメール ポート設定用チェックリスト (P.6-12)

### セキュリティ デバイス システム デフォルトの設定

この手順では、変更内容を有効にするためにデバイスをリセットして Cisco CallManager サービスを再起動する必要があります。

Device Security Mode エンタープライズ パラメータは、電話機とボイスメール ポートの両方に適用されます。このエンタープライズ パラメータを設定すると、 すべてのボイスメール ポート、およびクラスタ内の Cisco IP Phone モデル 7940、 7960、7970 に適用されます。

4.1(3) アップグレード前にこの設定が Authenticated または Encrypted として表示 される場合は、Voice Mail Port ウィンドウで Device Security Mode を更新するま でボイスメール ポートがノンセキュアとして設定されていることに注意してく ださい。

セキュリティ デバイス システム デフォルトを Authenticated または Encrypted に 設定するには、次の手順を実行します。

#### 手順

- ステップ1 Cisco CallManager Administration で System > Enterprise Parameters の順に選択します。
- ステップ2 Security Parameters セクションで Device Security Mode を探します。
- **ステップ3** ドロップダウン リスト ボックスから、Authenticated または Encrypted を選択し ます。これらのオプションの詳細については、表 6-1 を参照してください。
- ステップ4 Enterprise Parameters ウィンドウ最上部の Update をクリックします。

- **ステップ5** クラスタ内のすべてのデバイスをリセットします。P.1-11の「デバイスのリセット、サービスの再起動、またはサーバおよびクラスタのリブート」を参照してください。
- ステップ6 変更内容を有効にするため、Cisco CallManager サービスを再起動します。

- ボイスメールのセキュリティの概要 (P.6-2)
- 対話および制限 (P.1-6)
- Device Security Mode 設定(P.6-11)
- セキュア ボイスメール ポート設定用チェックリスト (P.6-12)

### 単一デバイスに対するデバイス セキュリティ モードの設定

単一デバイスにデバイス セキュリティ モードを設定するには、次の手順を実行 します。この手順では、デバイスはデータベースに追加済みで、証明書が存在し ない場合は証明書が電話機にインストール済みであることを前提としています。

デバイス セキュリティ モードを初めて設定した後やデバイス セキュリティ モードを変更した場合は、デバイスをリセットする必要があります。

Device Security Mode のデフォルト設定はノンセキュアです。

#### 手順

- ステップ1 Cisco CallManager Administration で、Feature > Voice Mail > Voice Mail Port を選 択します。
- **ステップ2** デバイスの検索対象を指定してから Find をクリックするか、Find をクリックしてボイスメール ポートすべてのリストを表示します。

ボイスメール ポートをデータベースに追加していない場合、そのポートはリストに表示されません。ボイスメール ポートの追加については、『*Cisco CallManager* アドミニストレーション ガイド』を参照してください。

- ステップ3 ポートの設定ウィンドウを開くには、デバイス名をクリックします。
- **ステップ4** Device Security Mode ドロップダウン リスト ボックスを見つけます。
- **ステップ5** Device Security Mode ドロップダウン リスト ボックスから、設定するオプション を選択します。オプションの説明については、表 6-1 を参照してください。
- ステップ6 Update をクリックします。
- ステップ7 Reset Port をクリックします。

- ボイスメールのセキュリティの概要 (P.6-2)
- 対話および制限 (P.1-6)
- Device Security Mode 設定(P.6-11)
- セキュアボイスメールポート設定用チェックリスト (P.6-12)

### Voice Mail Port Wizard での Device Security Mode の設定

Voice Mail Port Wizard で既存のボイスメール サーバの Device Security Mode を変 更することはできません。既存のボイスメール サーバにポートを追加すると、現 在設定されているデバイス セキュリティ モードが自動的に新規ポートに適用さ れます。

既存のボイスメールサーバのセキュリティ設定を変更する方法は、P.6-7の「単 ーデバイスに対するデバイスセキュリティモードの設定」を参照してください。

Voice Mail Port Wizard で新規ボイスメール サーバの Device Security Mode を設定 するには、次の手順を実行します。

#### 手順

- ステップ1 Cisco CallManager Administration で、Feature > Voice Mail > Voice Mail Port Wizard を選択します。
- **ステップ2** 新規ボイスメール サーバにポートを追加するには、該当するオプション ボタン をクリックして Next をクリックします。
- **ステップ3** ボイスメール サーバの名前を入力し、Next をクリックします。
- ステップ4 追加するポートの数を選択します。
- ステップ5 Device Information ウィンドウで、Device Security Mode ドロップダウン リスト ボックスから Authenticated または Encrypted を選択します。『Cisco CallManager アドミニストレーション ガイド』の説明に従って、その他のデバイス設定を実 行します。Next をクリックします。
- **ステップ6** 『*Cisco CallManager アドミニストレーション ガイド*』の説明に従って、設定プロ セスを続行します。Summary ウィンドウが表示されたら、Finish をクリックしま す。

## 認証または暗号化のためのボイスメール ポートの検索

セキュリティ機能に関連付けられているボイスメール ポートを検索するには、 Cisco CallManager Administration の Voice-Mail Port Find/List ウィンドウで Device Security Mode を選択します。

このオプションを選択すると、認証または暗号化をサポートするボイスメール ポートのリストが表示されます。このオプションを選択する場合、デバイスが Authenticated か Encrypted かを指定することもできます。

ボイスメール ポートを検索してリスト表示する方法については、『Cisco CallManager アドミニストレーション ガイド』を参照してください。

#### 関連項目

Cisco CallManager  $\mathcal{F}$ ドミニストレーションガイド

### Device Security Mode 設定

Device Security Mode には、表 6-1 に示すオプションがあります。

| 表 6-1 Device Security Mod |
|---------------------------|
|---------------------------|

| オプション              | 説明                                         |  |  |
|--------------------|--------------------------------------------|--|--|
| Use System Default | ボイスメール ポートはエンタープライズ パラメータ、                 |  |  |
|                    | Device Security Mode で指定した値を使用する。          |  |  |
| Non-secure         |                                            |  |  |
|                    | い。TCP 接続で Cisco CallManager が利用できる。        |  |  |
| Authenticated      | Cisco CallManager はボイスメール ポートの整合性と認        |  |  |
|                    | 証を提供する。ボイスメール ポートと Cisco Call Manager      |  |  |
|                    | の間で、NULL/SHA を使用する TLS 接続が確立される。           |  |  |
| Encrypted          | Cisco CallManager はボイスメール ポートの整合性、認        |  |  |
|                    | 証、および暗号化を提供する。ボイスメール ポートと                  |  |  |
|                    | Cisco CallManager の間で、AES128/SHA を使用する TLS |  |  |
|                    | 接続が確立される。                                  |  |  |

- ボイスメールのセキュリティの概要 (P.6-2)
- 対話および制限 (P.1-6)
- セキュアボイスメールポート設定用チェックリスト (P.6-12)

## セキュア ボイスメール ポート設定用チェックリスト

ボイスメール ポートのセキュリティを設定する場合は、表 6-2 を参照してください。

#### 表 6-2 ボイスメール ポートを保護するための設定用チェックリスト

|        |                                                                                                    | 関連手順および関連項目                                                                                                    |
|--------|----------------------------------------------------------------------------------------------------|----------------------------------------------------------------------------------------------------|
| ステップ 1 | Cisco CTL Client を混合モードでインストール<br>し設定したことを確認します。                                                                                                    | Cisco CTL クライアントの設定 (P.3-1)                                                                                                    |
| ステップ 2 | 電話機に認証または暗号化を設定したことを確<br>認します。                                                                                                    | 電話機のセキュリティ設定 (P.5-1)                                                                                                    |
| ステップ 3 | Cisco Unity 証明書をクラスタ内の各サーバにコ<br>ピーし、各サーバで Cisco CallManager サービス<br>を再起動します。                                                                                                    | <ul> <li>ボイスメールのセキュリティの概要 (P.6-2)</li> <li>Cisco CallManager Serviceability ア<br/>ドミニストレーション ガイド</li> </ul>                                                                                                    |
| ステップ 4 | Cisco CallManager Administration で、ボイスメー<br>ルポートのデバイス セキュリティ モードを設<br>定します。<br>$\begin{array}{r} \hline \\ \hline \\ \hline \\ \hline \\ \hline \\ \hline \\ \hline \\ \hline \\ \hline \\ \hline $ | <ul> <li>セキュリティ デバイス システム<br/>デフォルトの設定 (P.6-5)</li> <li>単一デバイスに対するデバイスセ<br/>キュリティモードの設定 (P.6-7)</li> <li>Voice Mail Port Wizard での Device<br/>Security Mode の設定 (P.6-9)</li> <li>Device Security Mode 設定 (P.6-11)</li> </ul> |
| ステップ 5 | Cisco Unity ボイスメール ポートのセキュリ<br>ティ関連設定タスクを実行します。たとえば、<br>Cisco Unity が Cisco TFTP サーバを指すように<br>設定します。                                                                                                | <i>Cisco CallManager 4.1 Integration Guide</i><br><i>for Cisco Unity 4.0</i>                                                                                                    |
| ステップ 6 | Cisco CallManager Administration でデバイスを<br>リセットし、Cisco Unity Integration Manager を再<br>起動します。                                                                                                    | <ul> <li>Cisco CallManager 4.1 Integration<br/>Guide for Cisco Unity 4.0</li> <li>デバイスのリセット、サービスの<br/>再起動、またはサーバおよびクラ<br/>スタのリブート(P.1-11)</li> </ul>                                                                         |